# 沈阳音乐学院 2024 年成人高等教育 专业课考试微信公众号报名操作流程

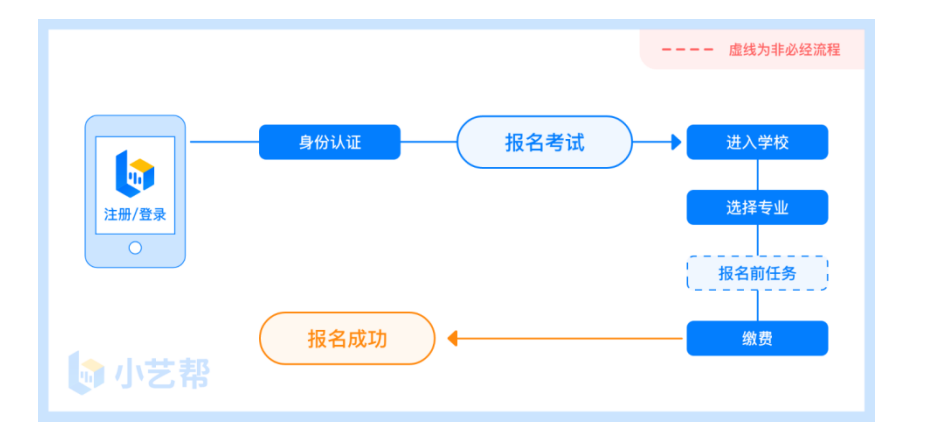

## 报名流程图

一、注册及登录

(一) 注册

打开"<mark>沈阳音乐学院继续教育学院</mark>"微信公众号中对应报名 链接。

点击"注册",输入手机号,点击发送验证码后填写,设置 密码并牢记,点击注册。

港澳台侨及国际用户请点击注册页下方"港澳台侨及国际用 户入口"进行注册。

(二)登录

进入登录页,使用手机号/身份证号/邮箱和密码即可登录, 身份证号登录必须是后续完成考生身份认证方可使用,身份证号 必须为考生本人身份证号。

| ×                                              | 登录     |                         | ×                                             | 登录           |       |
|------------------------------------------------|--------|-------------------------|-----------------------------------------------|--------------|-------|
|                                                |        |                         |                                               |              |       |
| 沈阳音乐学院继续教育学院                                   |        |                         | 沈阳音乐学院继续教育学院                                  |              |       |
| 登录                                             | E 册 ·  |                         | 登录                                            | 注册           |       |
| 🗍 texterne                                     | 1/身份证明 |                         |                                               | * 遺職从最考生本人注意 | E.    |
|                                                |        |                         | [] i0023                                      | 141.41       |       |
| (C) (1) (C) (C) (C) (C) (C) (C) (C) (C) (C) (C |        | 检证码要录                   | ⊘ mm×a                                        | e se na      | Canal |
|                                                | 2.0    |                         | 8 milte                                       |              |       |
| 已阅读并简意《隐私政策》                                   |        |                         | a#                                            |              |       |
|                                                |        |                         |                                               | 港澳台及国际用户注意   | 0     |
|                                                |        |                         | 3                                             | ○ 已阅读并同意《隐私J | RM3   |
|                                                |        |                         |                                               |              |       |
| 温敏提示<br>1.已有小艺动班号可直接登录                         |        | 温馨提示<br>1.已有小艺程能号可直接登录: |                                               |              |       |
| 2.如没有账号,需使用本人手机号码注册,并使用注册手<br>机号量录"小艺器"APP考试。  |        |                         | 2.如没有账号。要使用本人手机号码注册,并使用注册手<br>机号登录"小艺慧"APP考试。 |              |       |

# 二、身份认证及填写考生信息

首次登录,需要认证考生的报考信息,才可以报名。注意认 证免费,认证后不可更改信息。

(一)身份认证

登录"小艺帮 APP"——点击"我的"——请认证考生信息 ——点击"同意并进行认证"——按提示上传身份证人像面和国 徽面,点击"完成",也可点击右上方手动上传身份证信息,填 写身份证上的信息进行识别;港澳台侨及国际考生可选择护照或 通行证认证。

如遇到身份证已被验证,可点击"去申诉",请耐心等待人 工审核结果。

请尽早完成身份认证以免影响考试。

(二) 填写考生信息

1. 准备电子版一寸近期免冠证件照片(注:背景色为蓝色)。
2. 选择身份为"其他",如已经注册过身份是"高考生",

无影响。所在省份选择"<mark>辽宁省</mark>",按照指引填写学籍信息,即 可完成认证。请务必根据实际情况填写。

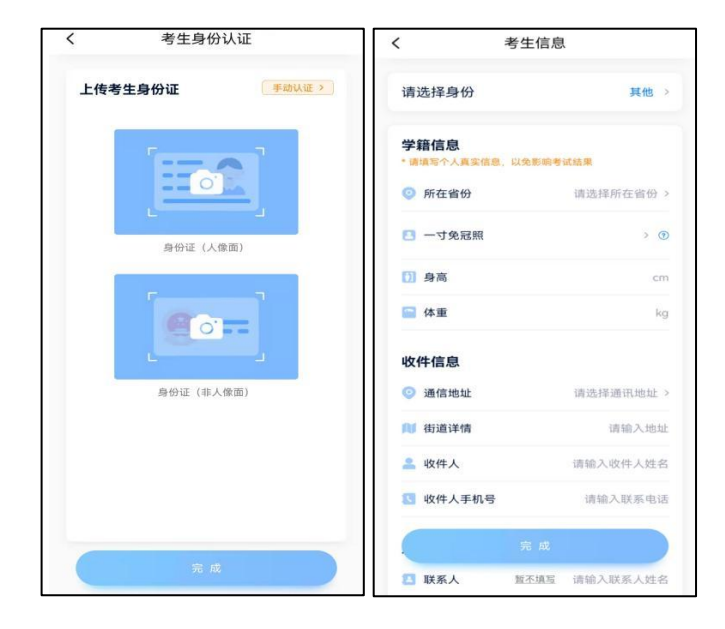

#### 三、考试报名缴费

 考生信息填写完成后直接跳转到报考专业页,选择报考专 业和专业方向进入。

2. 确认"报考专业"准确。

3. 招考地区默认为辽宁省,<mark>仔细阅读报名信息、考试内容、</mark> 报考要求、报名须知。

4.填写考试资料,严格按照提示上传相关报名材料,保证材料真实,谨慎操作,确认提交后,不能修改。

5.《沈阳音乐学院 2024 年成人高等教育招生考试考生承诺保证书》(可在"沈阳音乐学院继续教育学院"微信公众号或沈阳音乐学院继续教育学院官网下载、打印),手写签名后,按照程序上传。

6.考试作品名称(音乐表演专业、键盘乐器修造专业、舞蹈 表演专业填写作品一首;音乐教育专业填写声乐作品一首、器乐 作品一首)务必填写完成。

7.按要求填写各项任务。点击"报考专业"中专业选项,选择所要填报专业——点击"报考介绍"下方"报名"进入报名任务页面——点击"报名任务"中"填写专业资料去完成"完成专业考试资料采集——点击"报名任务"下方"完成任务"进入缴费页面,支付后即可完成考试报名。

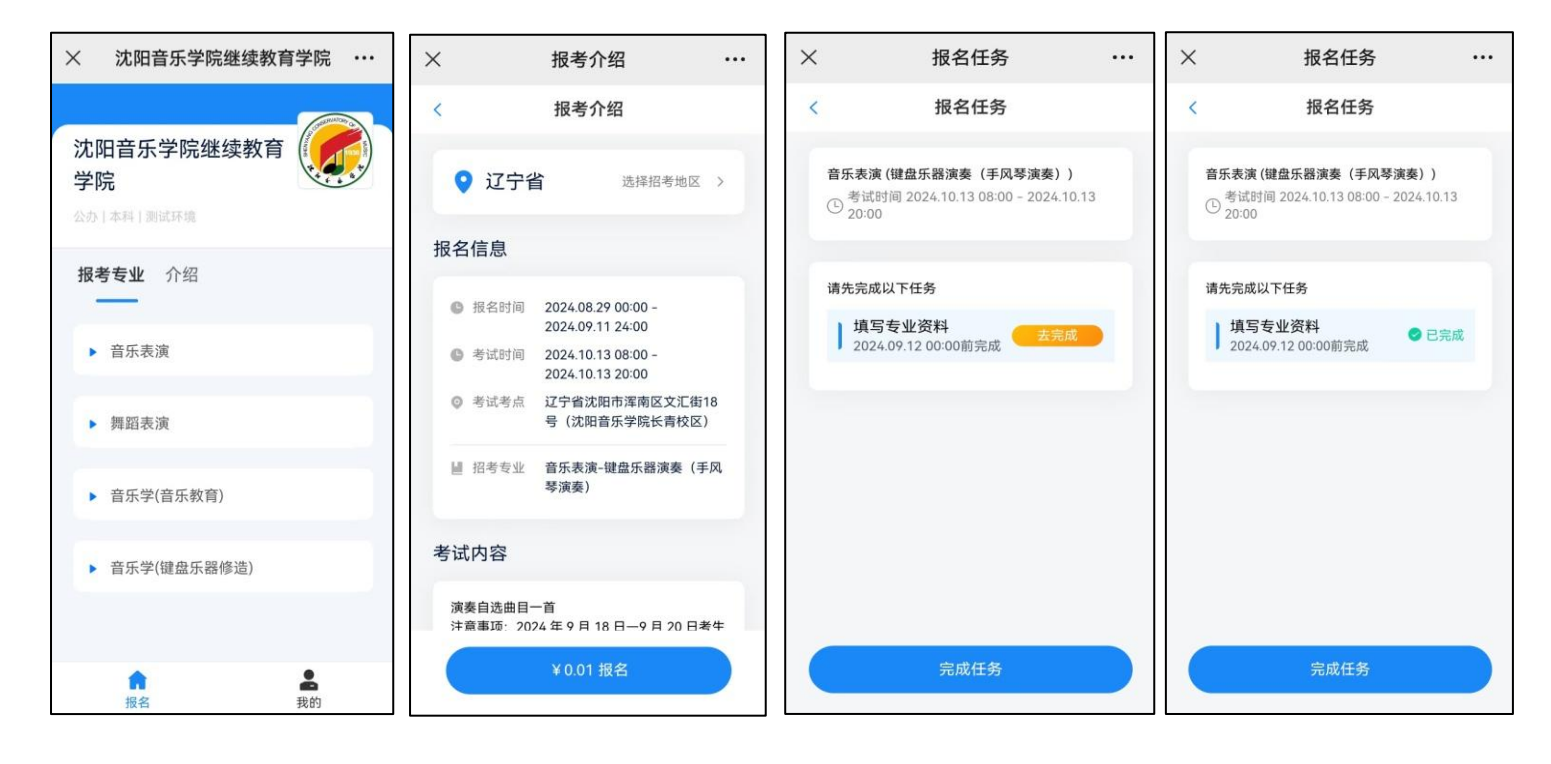

### 四、查看报名记录

报名成功后可以在"我的"——"报名记录"查看报名记录。 2024 年 9 月 18—20 日,考生需前往"小艺帮 APP"——"报考" ——"报名记录"进入报名详情,查看准考证并保存,自行打印 准考证。

## 五、技术咨询

技术咨询 QQ 号: 800180626

技术咨询电话: 4001668807

服务时间:周一到周日,8:00-24:00,其他时间的咨询会延迟到当天 8:00 处理,敬请谅解!

以上咨询方式仅限小艺帮 APP 的系统操作及技术问题咨询。